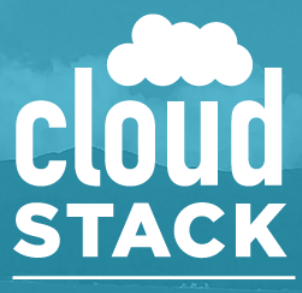

COLLABORATION CONFERENCE BRAZIL

Apache CloudStack<sup>™</sup> Collab conference of 2019 on April 26th in Florianopolis, Brazil.

Mastering CloudStack monitoring, debugging, and logs gathering

Gabriel Beims Bräscher - gabriel@apache.org

### About me

- Gabriel Beims Bräscher
- Bachelor & Master of Science in Computer Science (UFSC)
- Open source enthusiast
- 2013 First time using CloudStack (CloudStack 4.1.0)
- 2017 Apache CloudStack Committer
- 2019 Release Manager for the Apache CloudStack 4.12.0.0 version

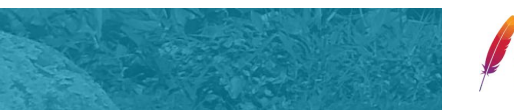

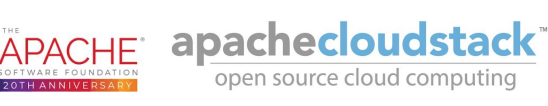

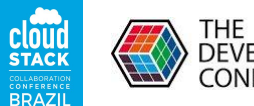

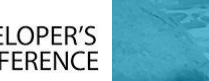

# Summary

- Introduction
- CloudStack Components
- Some Examples
  - Template Registration
  - Deploy VM
- Components troubleshooting details
  - System VMs
  - Hypervisors
  - CloudStack management
- Conclusion

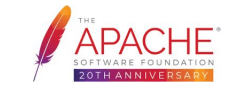

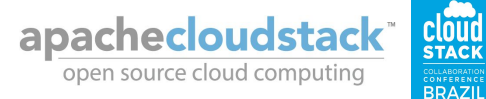

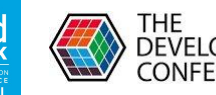

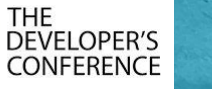

## Introduction

- CloudStack connects and orchestrates
   multiple devices
  - Network
  - Storages
  - Hosts
  - System VMs
  - CloudStack management

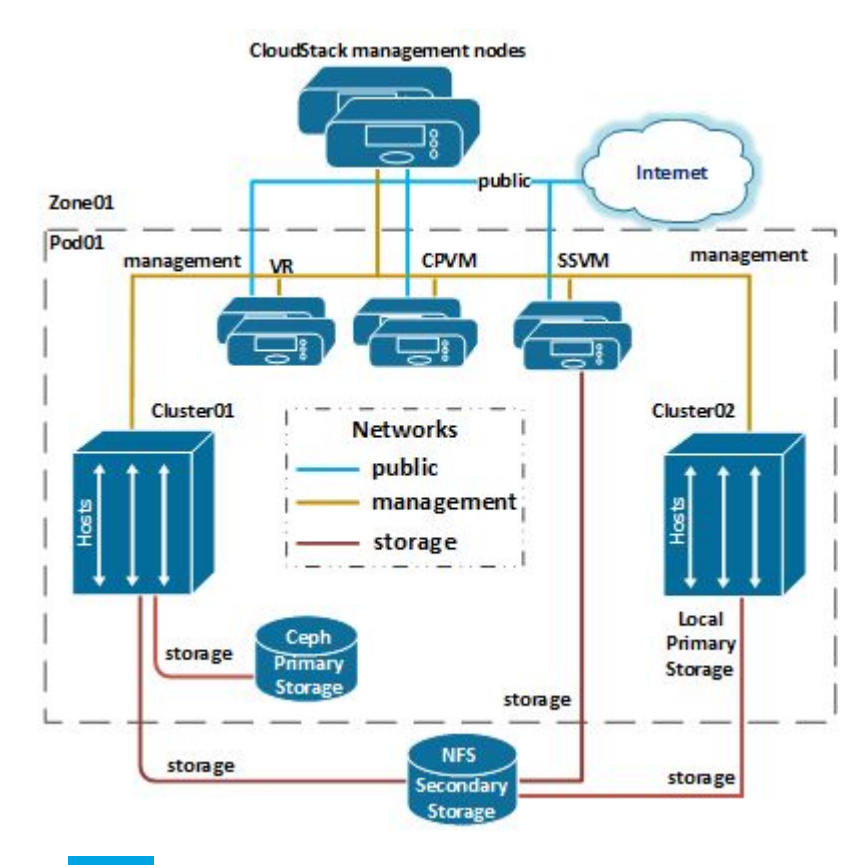

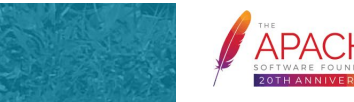

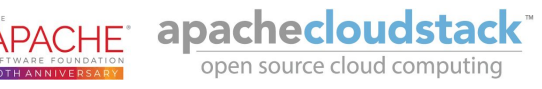

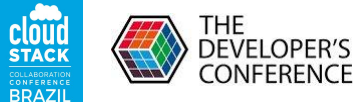

## Introduction

- CloudStack connects and orchestrates
   multiple devices
- Troubleshooting skills is crucial for quickly identifying and addressing issues
  - Fail to start VM
  - Error during new VM template registration
  - Cannot migrate VM to another host
  - Storage write/read is slow
  - Insufficient capacity
  - **etc...**

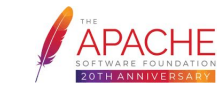

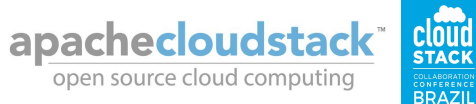

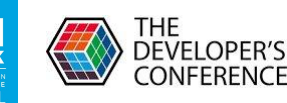

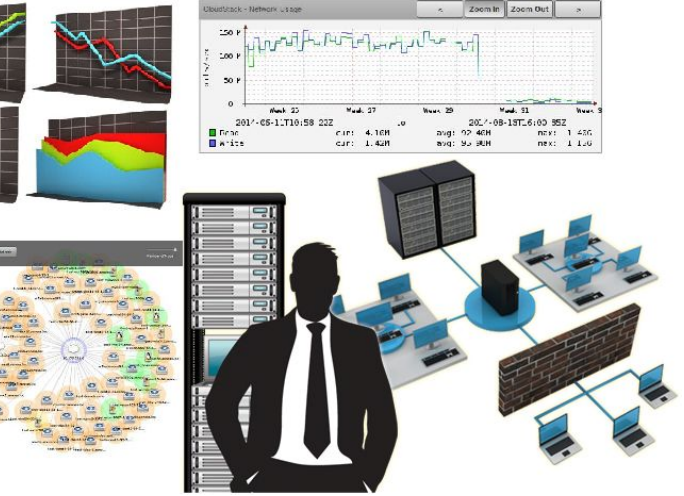

# CloudStack Components

- Network
- **Primary Storage**
- Secondary Storage
- Hosts
- Virtual Routers (VR)
- Console Proxy VMs (CPVM)
- Secondary Storage VMs (SSVMs)
- CloudStack management nodes
- CloudStack database nodes

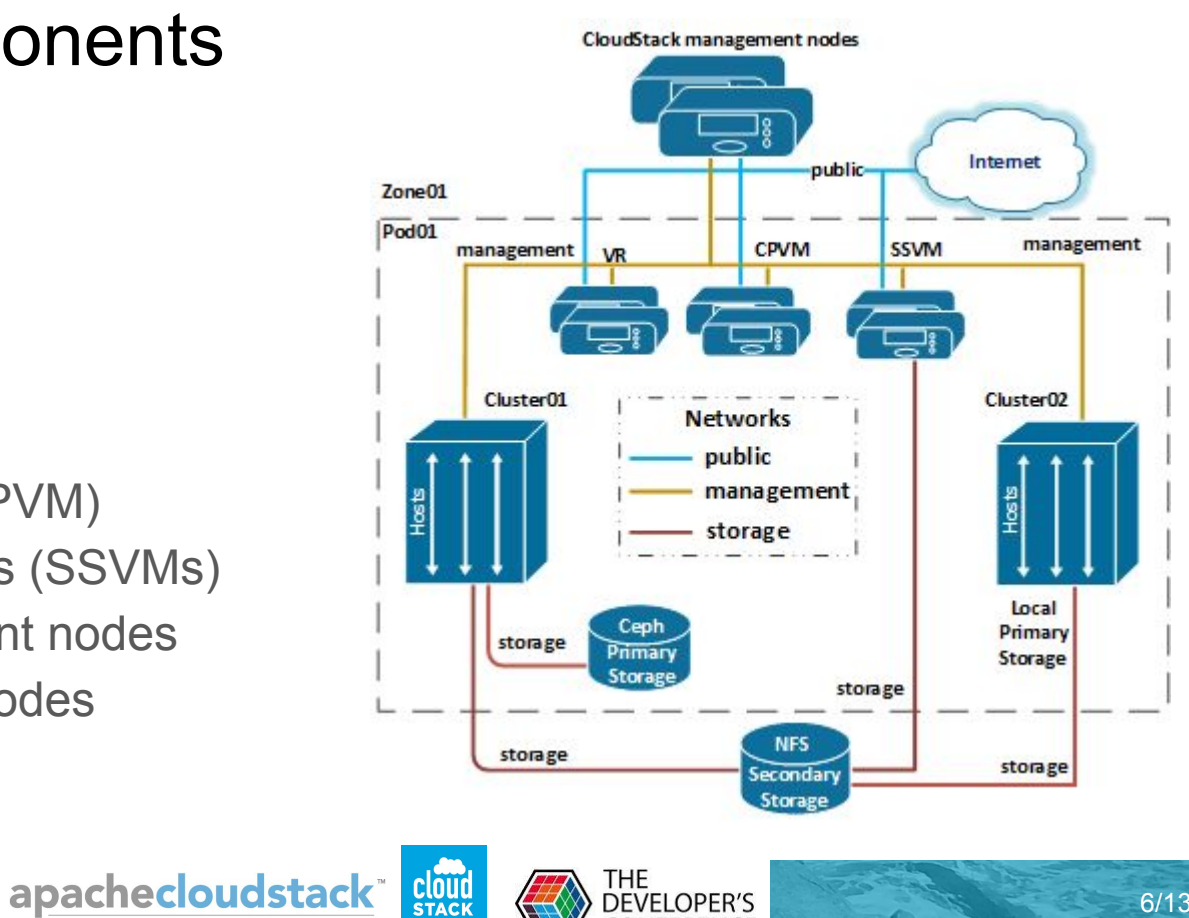

**DEVELOPER'S** 

ONFERENCE

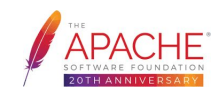

open source cloud computing

BRAZIL

## **Register template**

- 1. Register template command
- 2. Allocate DB entry for the template
- 3. Download to secondary storage
- 4. Update DB entry with 'ready' status

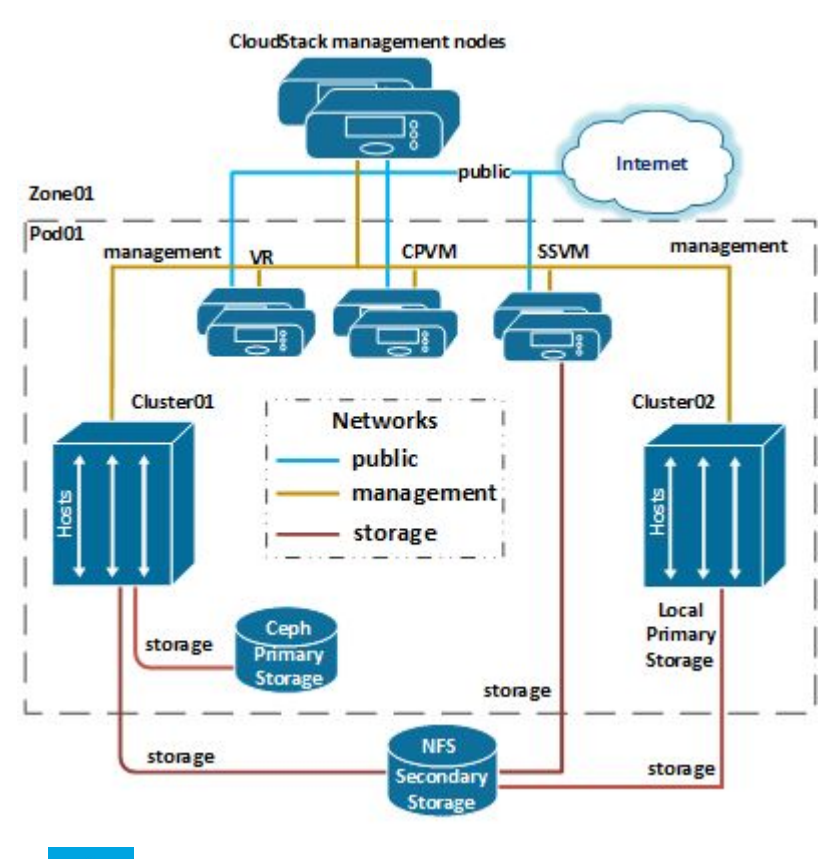

7/13

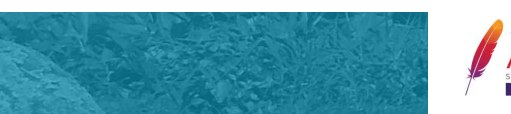

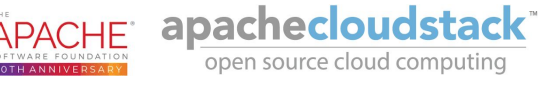

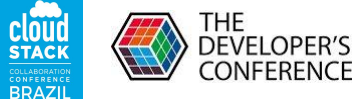

# Deploy VM

- 1. Deploy Virtual Machine command
- 2. Assign IP address(es) for VM
- 3. Check if ROOT volume is ready
- 4. Find suitable hosts
- 5. Find storage pools for the VM volume
- 6. Allocate volume on target storage pool
- 7. Copy template to primary storage
- 8. Start VM on target host

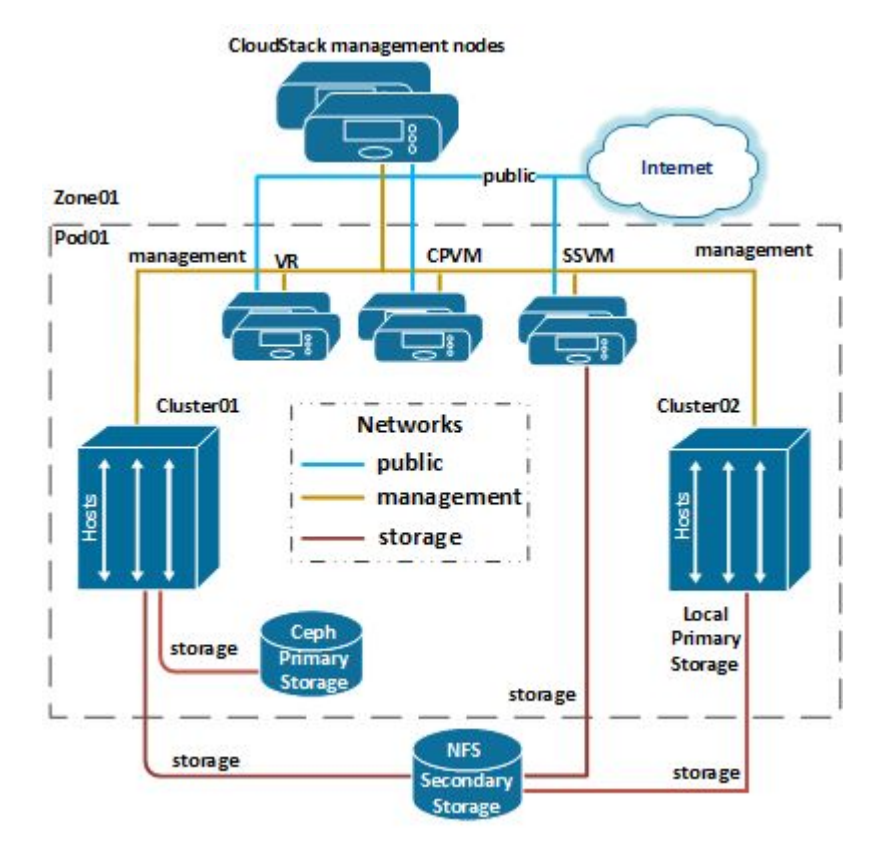

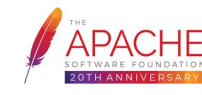

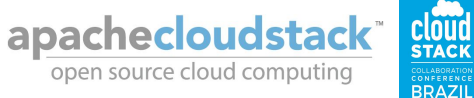

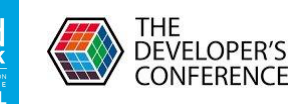

### CloudStack management

### Management logs

/var/log/cloudstack/management/management.log

### • Enable debug mode

```
<category name="org.apache">
        <priority value="INFO"/>
</category>
<category name="org.apache.cloudstack">
        <priority value="DEBUG"/>
</category>
```

• Ports: 8080 (API), 8096(Unauthenticated Access), 8250(System VMs), 9090 (cluster), 45219 (JMX console)

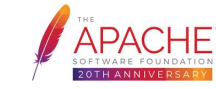

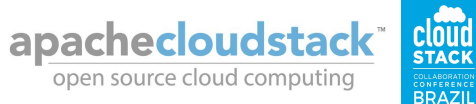

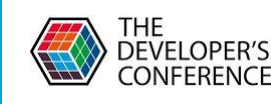

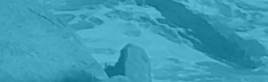

### System VMs

- Storage System VM
  - Run the SSVM health check script /usr/local/cloud/systemvm/ssvm-check.sh

1) network connectivity 2) status of secondary storage 3) ability to write to secondary storage 4) connectivity with management server at port 8250 and 5) status of java process.

### • All System VMs (SSVM, CPVM, VR)

- o /var/log/cloud.log
- o /var/log/cloud/cloud.out
- $\circ$   $\,$  Check if the cloud service is running ~# service cloud status  $\,$
- ssh into System VM with cloudstack-ssh 169.254.0.224 (from KVM), Or
   ssh -i /var/cloudstack/management/.ssh/id\_rsa -p 3922 root@Private IP (any hypervisor)
- Ports 3922 and 8250

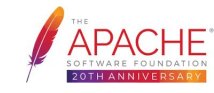

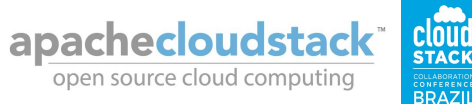

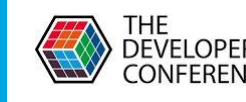

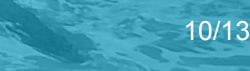

### **Hypervisors**

#### XenServer

/var/log/messages /var/log/xensource.log /var/log/SMlog Ports: 22, 443, 8250

#### KVM

/var/log/cloudstack/agent/agent.log Ports: 22, 16509, 16514, 8250, 1798, 5900-6100, 49152-49216

vSphere 

> /var/log/hostd.log /var/log/vpxa.log Ports: 443, 8250

Hyper-V

/var/log/cloudstack/agent/agent.log Ports: 8250

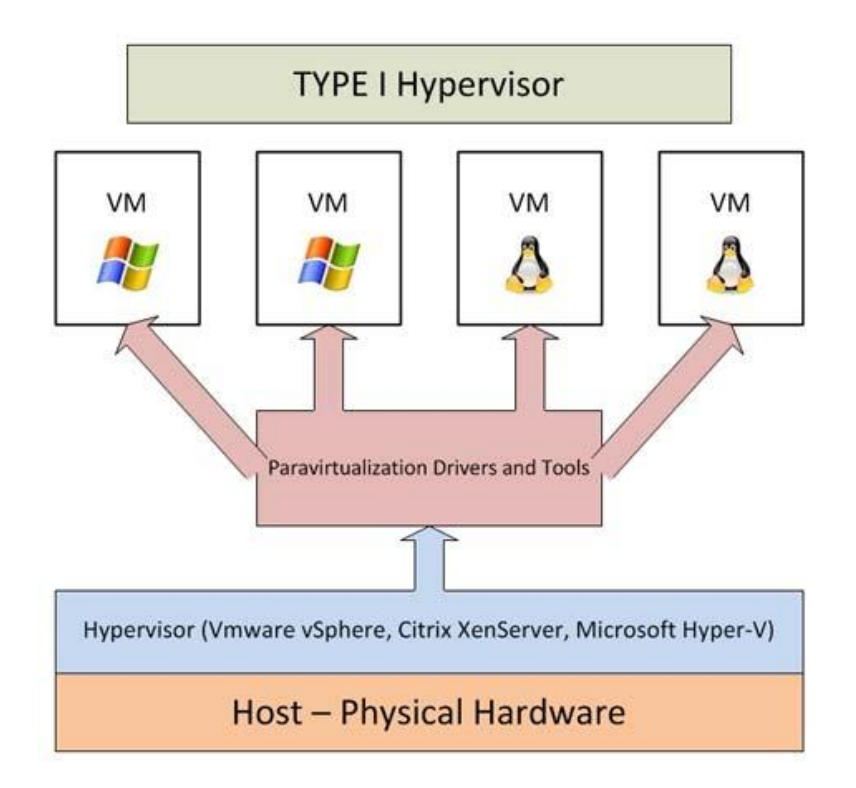

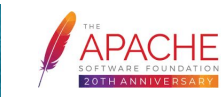

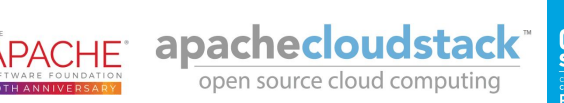

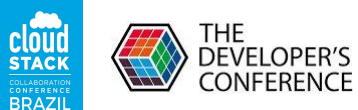

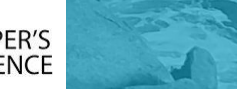

### Conclusion

- 1. Keep calm
- 2. Start by the CloudStack management server logs
- 3. Enable Debug logging
- 4. Read the logs looking for Errors and Exceptions
- 5. Debug following all the stacks
- 6. Keep annotations on each step and be able to reproduce

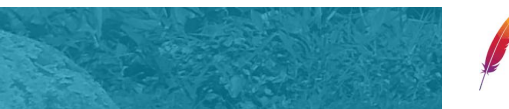

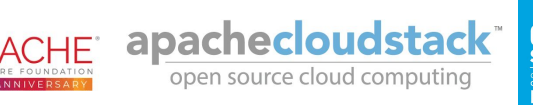

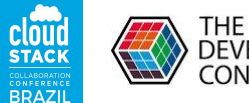

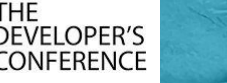

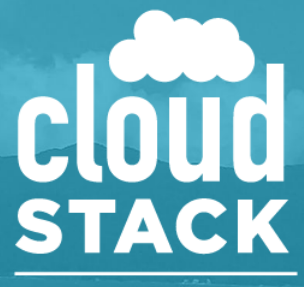

COLLABORATION CONFERENCE BRAZIL

Thank you!

Gabriel Beims Bräscher / gabriel@apache.org Apache CloudStack Committer The Apache Software Foundation https://www.apache.org/ https://cloudstack.apache.org/